## **BOOTSTRAP 3**

#### Permasalahan

- Membuat tampilan web yang bagus dan konsisten itu susah dan butuh waktu lama
- Untuk SEO (Search Engine Optimization) yang lebih baik, hanya gunakan tag <div> dan html untuk menyimpan isi web. Sedangkan CSS digunakan untuk mengatur tampilan.

Pembuatan dan pengelolaan layout web berbasis CSS susah, dan seringkali ditampilkan berbeda oleh beberapa Browser.

#### Permasalahan Tambahan

- Semakin banyak perangkat yang digunakan untuk mengakses website
- Diperlukan desain web yang dapat menyesuaikan perangkat yang digunakan oleh pengguna → Responsive Web Design (RWD)

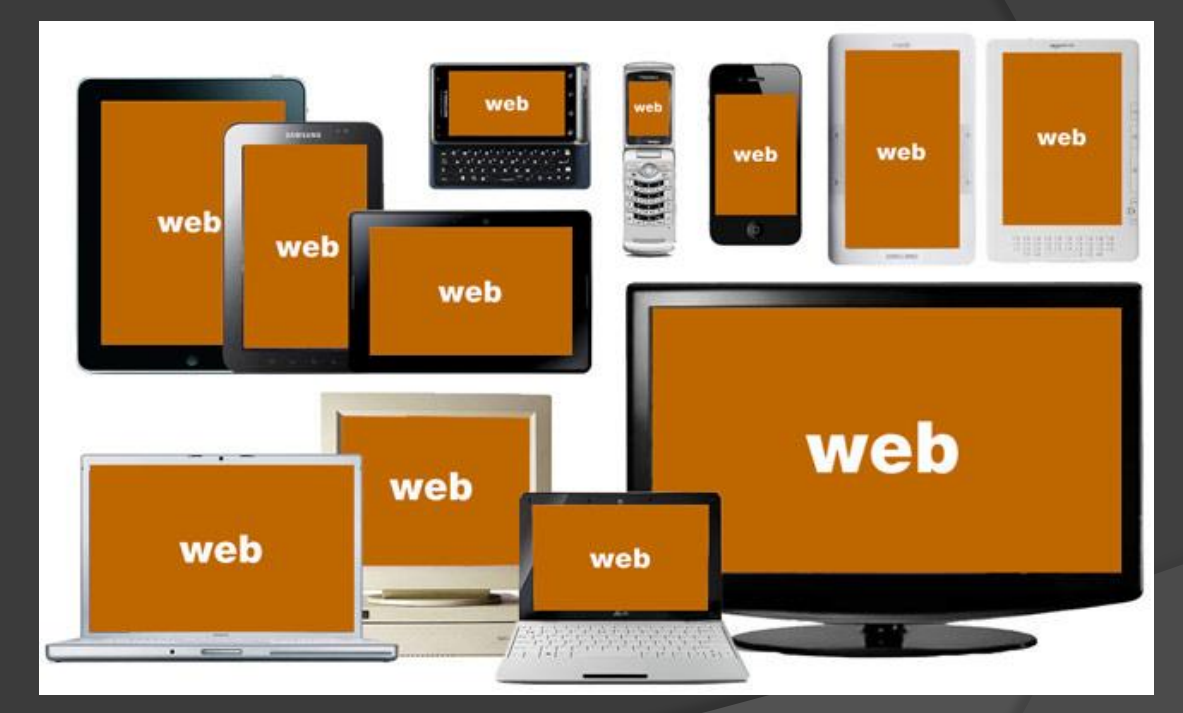

## Solusi: Twitter Bootstrap

Bootstrap

Getting started

CSS

Components

#### getbootstrap.com

Bootstrap is the most popular HTML, CSS, and JS framework for developing responsive, mobile first projects on the web.

Aww yeah, Bootstrap 4 is coming!

Customize

Themes

Expo

Blog

JavaScript

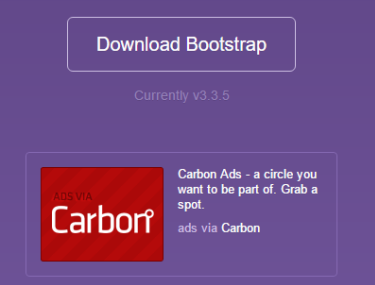

## **Twitter Bootstrap**

 Twitter Bootstrap merupakan framework untuk membuat tampilan web yang responsive

- Twitter Bootstrap terdiri dari 3 komponen utama yaitu:
  - File CSS
  - File Javascript
  - File untuk glyphicons

## Why use Bootstrap?

- Easy to use: Anybody with just basic knowledge of HTML and CSS can start using Bootstrap
- Responsive features: Bootstrap's responsive CSS adjusts to phones, tablets, and desktops
- Mobile-first approach: In Bootstrap 3, mobile-first styles are part of the core framework
- Browser compatibility: Bootstrap is compatible with all modern browsers (Chrome, Firefox, Internet Explorer, Safari, and Opera)

## Isi dari Bootstrap

bootstrap/

− css/ ├─── bootstrap.css

— bootstrap.css.map

----- bootstrap.min.css

— bootstrap.min.css.map

bootstrap-theme.css

— bootstrap-theme.css.map

----- bootstrap-theme.min.css

- bootstrap-theme.min.css.map

– js/

- bootstrap.js

bootstrap.min.js

fonts/

glyphicons-halflings-regular.eot
 glyphicons-halflings-regular.svg
 glyphicons-halflings-regular.ttf

glyphicons-halflings-regular.woff
 glyphicons-halflings-regular.woff2

#### Cara Menggunakan Bootstrap

- Download bootstrap dari <u>http://getbootstrap.com</u>
- Extract file hasil download ke folder website
- Include file dari bootstrap ke dokumen html

#### Halaman Web dengan Bootstrap

<!DOCTYPE html> <html lang="en"> <head> <meta charset="utf-8"> <meta http-equiv="X-UA-Compatible" content="IE=edge"> <meta name="viewport" content="width=device-width, initial-scale=1"> <!-- The above 3 meta tags \*must\* come first in the head; any other head content must come \*after\* these tags --> <title>Bootstrap 101 Template</title>

<!-- Bootstrap --> <link href="bootstrap/css/bootstrap.min.css" rel="stylesheet"> </head> <body> <h1>Hello, world!</h1>

<!-- jQuery (necessary for Bootstrap's JavaScript plugins) --> <script src="https://ajax.googleapis.com/ajax/libs/jquery/1.11.3/jquery.min.js"></script> <!-- Include all compiled plugins (below), or include individual files as needed --> <script src="bootstrap/js/bootstrap.min.js"></script> </body> </html>

## Navigation Bar (navbar)

- Digunakan untuk membuat header untuk navigasi (biasanya berada di bagian atas website)
- Navbar dapat berwarna terang atau gelap.
- Navbar dapat selalu terlihat di posisi atas atau bawah
- Navbar bisa rata kanan
- Navbar dapat otomatis berkembang/menyempit.

#### Navbar Basic

<nav class="navbar navbar-default">

<!-- ganti navbar-default menjadi navbar-inverse untuk membalik warna -->

<!-- tambahkan navbar-fixed-top atau navbar-fixed-bottom untuk posisi tetap --> <div class="container-fluid">

<div class="navbar-header">

<a class="navbar-brand" href="#">WebSiteName</a>

</div>

<div>

<l

class="active"><a href="#">Home</a>

<a href="#">Page 1</a>

<a href="#">Page 2</a>

<a href="#">Page 3</a>

</div>

</div>

</nav>

#### Navbar Inverse & Fix Position

<nav class="navbar navbar-default">

<!-- ganti navbar-default menjadi navbar-inverse untuk membalik warna -->

<!-- tambahkan navbar-fixed-top atau navbar-fixed-bottom untuk posisi tetap --> <div class="container-fluid">

<div class="navbar-header">

<a class="navbar-brand" href="#">WebSiteName</a>

</div>

<div>

<l

class="active"><a href="#">Home</a>

<a href="#">Page 1</a>

<a href="#">Page 2</a>

<a href="#">Page 3</a>

</div>

</div>

</nav>

#### Navbar Right

<nav class="navbar navbar-inverse"> <div class="container-fluid"> <div class="navbar-header"> <a class="navbar-brand" href="#">WebSiteName</a> </div><div> <l class="active"><a href="#">Home</a> <a href="#">Page 1</a> <a href="#">Page 2</a> <a href="#">Page 3</a> </div> </div></nav>

#### Navbar Dropdown

<nav class="navbar navbar-inverse"> <div class="container-fluid"> <div class="navbar-header"> <a class="navbar-brand" href="#">WebSiteName</a> </div><div> <l class="active"><a href="#">Home</a> class="dropdown"><a class="dropdown-toggle" data-toggle="dropdown" href="#">Page 1 <span class="caret"></span></a> <a href="#">Page 1-1</a> <a href="#">Page 1-2</a> <a href="#">Page 1-3</a> <a href="#">Page 2</a> <a href="#">Page 3</a> </div></div> </nav>

## Navbar Auto Collapse

<nav class="navbar navbar-inverse"> <div class="container-fluid"> <div class="navbar-header"> <a class="navbar-brand" href="#">WebSiteName</a> <button type="button" class="navbar-toggle" data-toggle="collapse" data-target="#myNavbar"> <span class="icon-bar"></span> <span class="icon-bar"></span> <span class="icon-bar"></span> </button> </div><div class="collapse navbar-collapse" id="myNavbar"> <l class="active"><a href="#">Home</a> <a href="#">Page 1</a> <a href="#">Page 2</a> <a href="#">Page 3</a> </div></div></nav>

### Jumbotron

- Merupakan kelas pada Bootstrap yang digunakan untuk menampilkan kotak besar yang biasanya digunakan untuk menarik perhatian.
- Ukuran teks yang berada dalam kelas Jumbotron akan diperbesar.

#### • Contoh:

<div class="container">

<div class="jumbotron">

<h1>Bootstrap Tutorial</h1>

Sootstrap is the most popular HTML, CSS, and JS framework for developing responsive, mobile-first projects on the web.

</div>

This is some text. This is another text. </div>

## Jumbotron (2)

<div class="container"> <div class="jumbotron"> <h1>Bootstrap Tutorial</h1> Bootstrap is the most popular HTML, CSS, and JS framework for developing responsive, mobile-first projects on the web. </div>This is some text. This is another text. </div>

#### Carousel

- Bootstrap menyediakan sebuah plugin untuk menampilkan Carousel.
- Carousel merupakan serangkaian gambar yang tampil secara bergantian

## Carousel (2)

<div id="myCarousel" class="carousel slide" dataride="carousel">

<!-- Indicators -->

data-target="#myCarousel" data-slide-to="0" class="active">

data-target="#myCarousel" data-slide-to="1">data-target="#myCarousel" data-slide-to="2">

```
<!-- Wrapper for slides -->
<div class="carousel-inner" role="listbox">
<div class="item active">
<img src="img_chania.jpg" alt="Chania">
</div>
<div class="item">
<img src="img_chania2.jpg" alt="Chania">
</div>
<div class="item">
<img src="img_flower.jpg" alt="Flower">
</div>
</div>
```

<!-- Left and right controls --> <a class="left carousel-control" href="#myCarousel" role="button" data-slide="prev"> <span class="glyphicon glyphicon-chevron-left" ariahidden="true"></span> <span class="sr-only">Previous</span> </a> <a class="right carousel-control" href="#myCarousel" role="button" data-slide="next"> <span class="glyphicon glyphicon-chevron-right" ariahidden="true"></span> <span class="glyphicon glyphicon-chevron-right" ariahidden="true"></span> <span class="sr-only">Next</span> </a>

</div>

## Carousel (3)

- Anda dapat menambahkan caption pada gambar di Carousel
- Contoh:

<div class="item"> <img src="img\_chania2.jpg" alt="Chania"> <div class="carousel-caption"> <h3>Chania</h3> The atmosphere in Chania has a touch of Venice. </div> </div>

### Image

 Bootstrap menyediakan 3 kelas untuk menampilkan gambar: .img-rounded, .imgcircle, dan .img-thumbnail

#### • Contoh:

<img src="candi.jpg" class="img-rounded" alt="Candi" width="304" height="236"> <img src="candi.jpg" class="img-circle" alt="Candi" width="304" height="236"> <img src="candi.jpg" class="img-thumbnail" alt="Candi" width="304" height="236">

#### Button

 Bootstrap menyediakan 7 macam "gaya" untuk tombol dengan menggunakan kelas: .btn-default, .btn-primary, .btn-success, .btn-info, .btn-warning, .btn-danger, .btnlink

Info

Warning

Link

Danger

#### • Contoh:

Default

Primary

<br/><button type="button" class="btn btn-default">Default</button><button type="button" class="btn btn-primary">Primary</button><button type="button" class="btn btn-success">Success</button><button type="button" class="btn btn-info">Info</button><button type="button" class="btn btn-info">Info</button><button type="button" class="btn btn-info">Warning</button><button type="button" class="btn btn-danger">Danger</button><button type="button" class="btn btn-danger">Danger</button><button type="button" class="btn btn-danger">Danger</button><button type="button" class="btn btn-danger">Link</button><button type="button" class="btn btn-danger">Link</button><button type="button" class="btn btn-danger">Danger</button><button type="button" class="btn btn-danger">Danger</button><button type="button" class="btn btn-danger">Link</button></button></button><button type="button" class="btn btn-link">Link</button></button></button></button</br/>

Success

## Grid System

- Bootstrap memungkinkan lebar layar dibagi menjadi 12 kolom.
- Anda dapat mengelompokkan beberapa kolom menjadi satu.
- Terdapat 4 kelas: xs (phones), sm (tablets), md (desktops), dan lg (larger desktops)

| span 1  | span 1 | span 1 | span 1 | span 1 | span 1 | span 1 | span 1 | span 1 | span 1 | span 1 | span 1 |
|---------|--------|--------|--------|--------|--------|--------|--------|--------|--------|--------|--------|
| span 4  |        |        |        | span 4 |        |        |        | span 4 |        |        |        |
| span 4  |        |        |        | span 8 |        |        |        |        |        |        |        |
| span 6  |        |        |        | span 6 |        |        |        |        |        |        |        |
| span 12 |        |        |        |        |        |        |        |        |        |        |        |

# Grid System (2)

<div class="row">

<div class="col-xs-12 col-md-8">.col-xs-12 .col-md-8</div>
<div class="col-xs-0 col-md-4">.col-xs-0 .col-md-4</div>

</div>

<div class="row">

<div class="col-xs-6 col-md-4">.col-xs-6 .col-md-4</div>
<div class="col-xs-6 col-md-4">.col-xs-6 .col-md-4</div>
<div class="col-xs-6 col-md-4">.col-xs-6 .col-md-4</div>
</div</pre>
</div>

<div class="row">

<div class="col-xs-6">.col-xs-6</div>

<div class="col-xs-6">.col-xs-6</div>

</div>

## Belajar Lebih Lanjut?

- http://www.w3schools.com/bootstrap/default.asp
- Google
- Youtube